## Process for second life Mac Pushing info from WipeOS to NetSuite

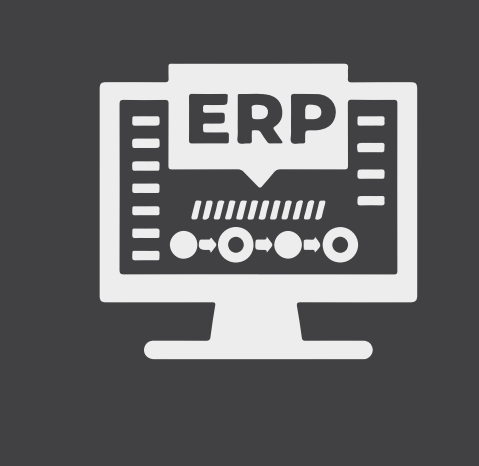

## Once you have successfully booted to WipeOS, follow the steps below:

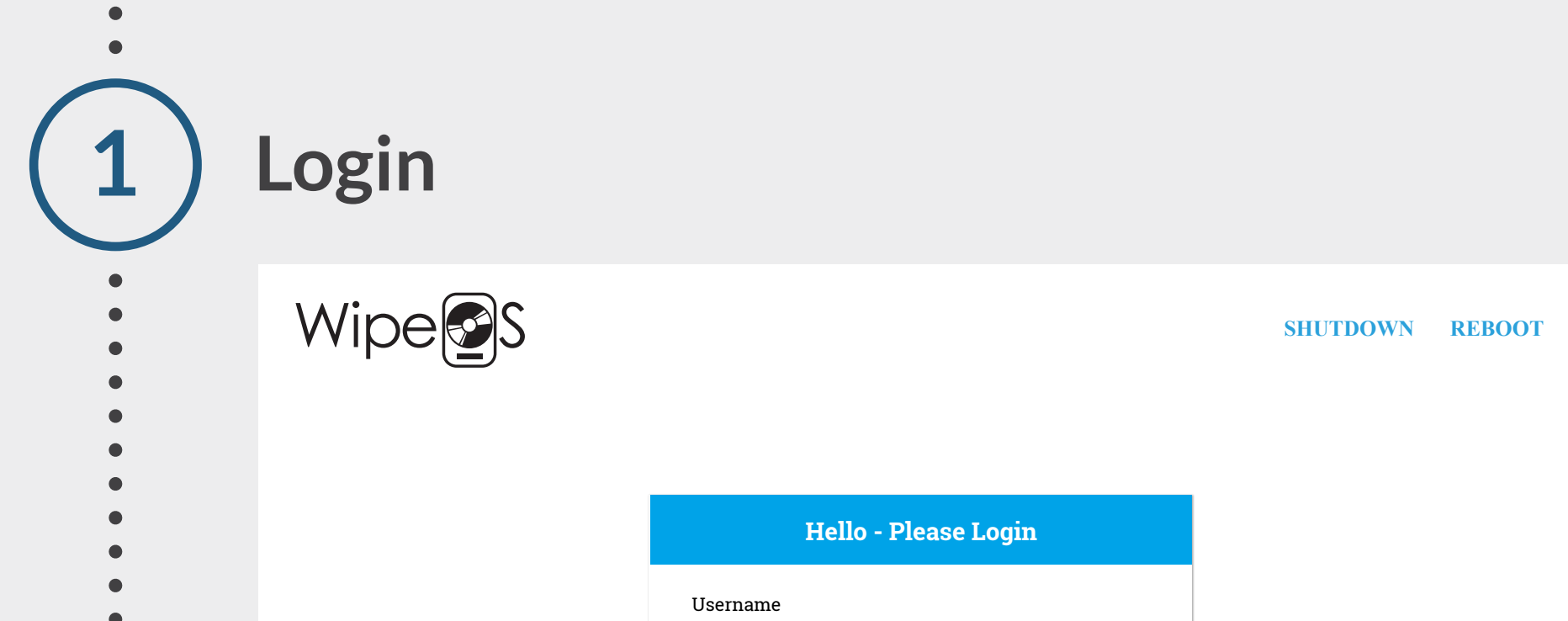

|       |                                                                  |         | WipeC                         | 98 Version: 2.6   Username: admin   Client IP: 172,18.148.20 |
|-------|------------------------------------------------------------------|---------|-------------------------------|--------------------------------------------------------------|
| Dun   | the iten                                                         | n diac  | nostics                       |                                                              |
| Run   | the iter                                                         | nuiag   | SHOSLICS                      |                                                              |
| Wip   | DegS                                                             | ACTIONS | S - DIAGNOSTICS ST            | ART ALL 1003 SLOGOUT め・                                      |
| Disks | NVMe                                                             | Mobile  | Start Hardware<br>Diagnostics | Information Requirements                                     |
|       | Select Hardware Test(s)                                          |         | • START                       | P0092344                                                     |
|       | <ul><li>Select All</li><li>CPU</li></ul>                         |         |                               | SAVE ASSET                                                   |
|       | <ul><li>Motherboard</li><li>Memory</li><li>Hard Drives</li></ul> |         |                               | REQUEST HELP                                                 |
|       | <ul><li>Ethernet</li><li>Keyboard</li><li>Battery</li></ul>      |         |                               |                                                              |
|       | <ul><li>Microphone</li><li>Speakers</li><li>USB</li></ul>        |         |                               |                                                              |
|       | ✓ Webcam                                                         |         |                               |                                                              |
|       |                                                                  |         |                               |                                                              |

- Navigate to the Dagnostics tab
- Set the PO number. That will create a QR code
- Scan the QR code
- Click the Start button

**Choose a wipe method** 

Click the Start button to start the wipe

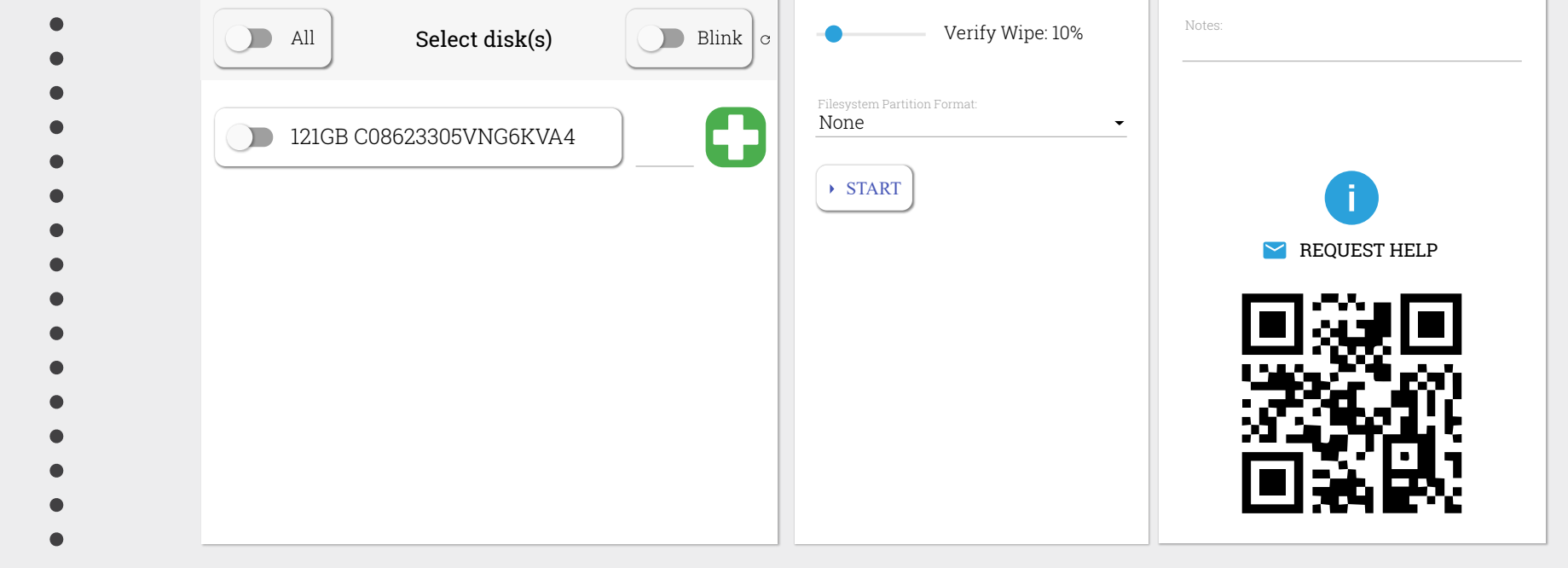

NVMe

Disks

Mobile

Select Disk Operation

NIST SP 800-88r1 Clear (1-pass)

Information Requirements

П

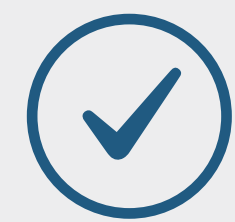